### SCREEN SHOTS FROM THE VIDEO ON TCC WEBSITE

#### "HOW TO MAKE A PAYMENT USING A DEBIT OR CREDIT CARD"

### Screen 1 - Login to My TCC Track

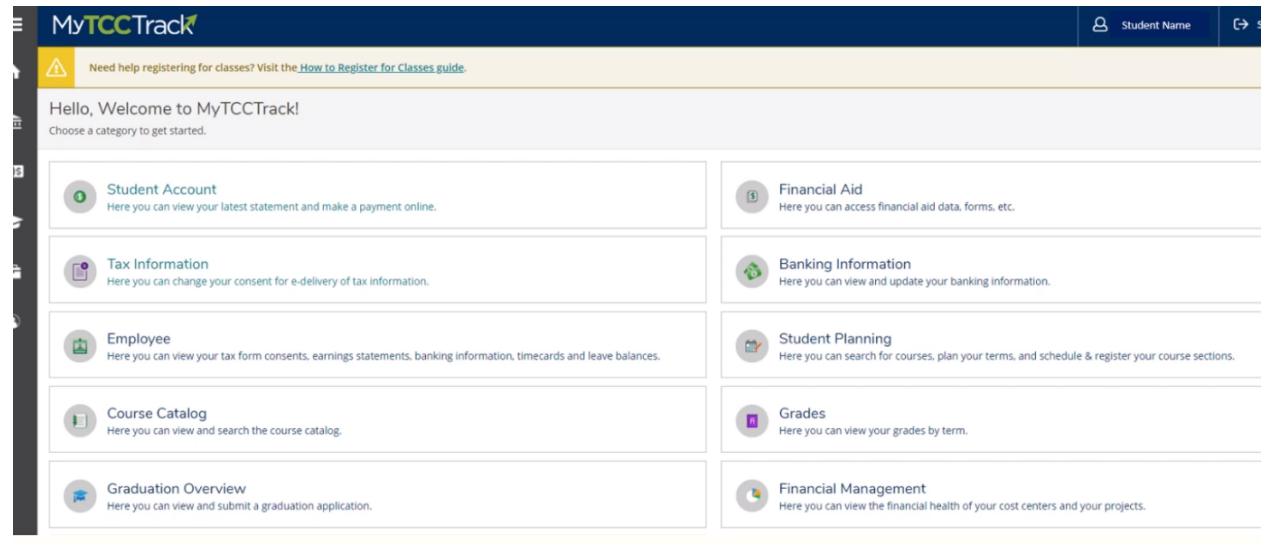

### Screen 2 - Click Student Account

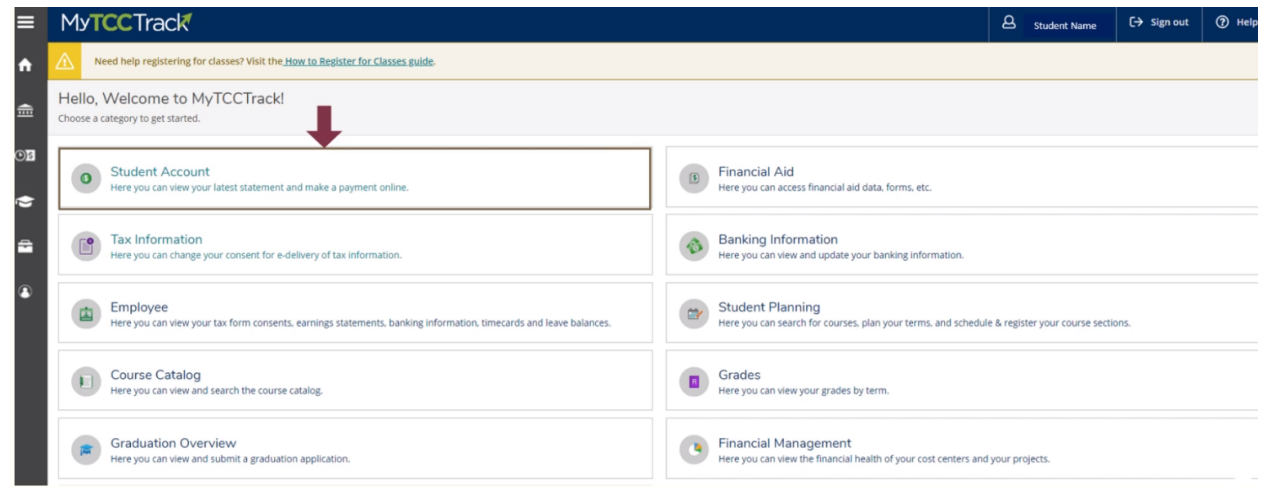

Screen 3 - Click "Student Account Center/Pay Now"

| ≡              | My <b>TCC</b> Track                                                                     |         |                  | A Student Name                                    | 〔→ Sign out | ⑦ Help |
|----------------|-----------------------------------------------------------------------------------------|---------|------------------|---------------------------------------------------|-------------|--------|
| •              | Financial Information * Student Account * Account Summary                               |         |                  |                                                   |             |        |
|                | Need help registering for classes? Visit the <u>How to Register for Classes guide</u> . |         |                  |                                                   |             |        |
| <u>تت</u><br>ق | Account Summary<br>View a summary of your account                                       |         |                  |                                                   |             |        |
|                | Account Overview                                                                        |         |                  | Helpful Links                                     |             |        |
| •              | Total Amount Due                                                                        | \$64.00 | ]                | Student Account Center/Pay P<br>Payment Deadlines | łow         |        |
|                | Total Account Balance                                                                   | \$64.00 | Account Activity | Tuition and Fees                                  |             |        |
| ٩              | Spring 2021                                                                             | \$0.00  |                  | Payment Plan Information                          |             |        |
|                | Fall 2020                                                                               | \$0.00  |                  | Refund information                                |             |        |
|                | Summer 2020                                                                             | \$0.00  |                  | TCC Plus (Inclusive Access)                       |             |        |
|                | Spring 2020                                                                             | \$0.00  |                  | Form 1098T Tax Information                        |             |        |
|                | Fall 2019                                                                               | \$0.00  |                  | Business Services Locations                       |             |        |
|                | Summer 2019                                                                             | \$0.00  |                  |                                                   |             |        |
|                | Spring 2019                                                                             | \$64.00 |                  |                                                   |             |        |
|                | Fall 2018                                                                               | \$0.00  |                  |                                                   |             |        |
|                | Summer 2018                                                                             | \$0.00  |                  |                                                   |             |        |
|                | Spring 2018                                                                             | \$0.00  |                  |                                                   |             |        |

# Screen 4 - Select "Make Payment"

| Y My Account Make Payment Paym                                                           | ent Plans Deposits Help                         |                                    |
|------------------------------------------------------------------------------------------|-------------------------------------------------|------------------------------------|
| nnouncement                                                                              | View Account: Credit Stud Tuition: \$64.00 View |                                    |
| elcome to your TCC Student Account<br>enter!                                             | Chu land Assessed                               | 10                                 |
| Here you can:<br>• View your recent account activity                                     | Student Account                                 | ID: XXX0451                        |
| <ul><li>Make payments</li><li>Set up a payment plan</li></ul>                            |                                                 |                                    |
| <ul><li>Add authorized user access</li><li>Pay Deposits (Flight Students Only)</li></ul> | View Activity                                   | Enroll in Payment Ian Make Payment |
|                                                                                          |                                                 |                                    |
| The Spring 2019 (including<br>Wintermester) first Payment<br>Deadline is 12/6/18. All    |                                                 |                                    |

Screen 5 - From the drop down menu choose the account you wish to pay, click select, make sure you are in the correct term, and then click "continue"

| 🕋 My Account Make Payment Payme | nt Plans Deposits He         | elp          |              |                        |
|---------------------------------|------------------------------|--------------|--------------|------------------------|
| Account Pa                      | yment                        |              |              |                        |
| Amount                          |                              | Method       | Confirmation | Receipt                |
| Select Account                  | Credit Stud Tuition: \$64.00 | 1 ~ Select 2 |              |                        |
| Payment Date                    | 10/30/18                     |              |              |                        |
| Pay by term                     |                              |              |              | \$64.00 64.00          |
|                                 |                              |              |              | Payment Total: \$64.00 |

Screen 6 - Select the method of payment and click "continue"

| Account Payment                                                                              |                                                                           |              |                      |
|----------------------------------------------------------------------------------------------|---------------------------------------------------------------------------|--------------|----------------------|
| \$<br>Amount                                                                                 | Method                                                                    | Confirmation | Receipt              |
| Amount Select Method Select Method                                                           | ck tolsecking/savings)<br>t Card                                          |              | Back Cancel Continue |
| Electronic Check - Payments can be made<br>Debit and Credit Card - We accept the for<br>VISA | e from a personal checking or saving:<br>Illowing credit and debit cards. | s account.   |                      |

| Account           | Payment                       | -                              |              | _                   |
|-------------------|-------------------------------|--------------------------------|--------------|---------------------|
| An                | \$<br>nount                   | Method                         | Confirmation | Receipt             |
| mount             | \$64.00                       |                                |              |                     |
| /lethod           | Credit or Debit Card          | $\sim$                         |              |                     |
| Account In        | formation                     |                                |              |                     |
| * Indicates requi | ired fields                   |                                |              |                     |
| *Card number:     |                               | ×                              |              |                     |
|                   |                               |                                |              | Back Cancel Continu |
| ectronic Check    | - Payments can be made from   | a personal checking or savings | account.     |                     |
| ebit and Credit   | Card - We accept the followin | g credit and debit cards.      |              |                     |
|                   |                               | DinaCard                       |              |                     |

### Screen 7 - Enter the card number & click "continue"

Screen 8 - Complete the payment information. If you would like to save the payment method for future reference then click the box save as a name for payment

| Amount                                      | \$64.00              |                                                |                      |
|---------------------------------------------|----------------------|------------------------------------------------|----------------------|
| Method                                      | Credit or Debit Card |                                                |                      |
| Account Informat                            | tion                 | Option to Save                                 |                      |
| * Indicates required fields                 |                      | $\blacksquare$ Save this payment method for fu | ture use             |
| *Card account number:                       |                      | Save payment method as:                        | Debit Card X         |
| *Name on card:                              | Jane Doe             | ( example My CreditCard )                      | boor card            |
| *Card expiration date:                      | 10 2020 -            |                                                |                      |
| *Card Verification Value:<br>(View example) |                      |                                                |                      |
| Cardholder Billing                          | g Information        |                                                |                      |
| International Address?                      |                      |                                                |                      |
| *Billing address:                           | 123 Main St.         |                                                |                      |
| Billing address line two:                   |                      |                                                |                      |
| *City:                                      | Fort Worth           |                                                |                      |
| *State/Province:                            | Texas (TX) 🗸         |                                                |                      |
| *Postal Code:                               | 76119                |                                                |                      |
|                                             |                      |                                                | Back Cancel Contidue |
|                                             |                      |                                                |                      |

| Your card information has been a  | saved.                      |             |                                             |      |         |
|-----------------------------------|-----------------------------|-------------|---------------------------------------------|------|---------|
| Amount                            | Metho                       | bd          | Confirmation                                |      | Receipt |
| Please review the transaction det | ails, then submit your paym | ent.        |                                             |      |         |
| Payment Information               |                             |             | Paid To                                     |      |         |
| Spring 2019                       |                             | \$64.00     | тсс                                         |      |         |
| Payment Amount                    | \$64.00                     |             | 1500 Houston Street<br>Fort Worth, TX 76102 |      |         |
| Payment Date                      | 10/30/18                    |             |                                             |      |         |
|                                   |                             |             | Confirmation Emai                           | I    |         |
| Selected Payment Meth             | od                          |             | Primary                                     | .EDU |         |
| VISA - "DebitCard 1"              |                             |             |                                             |      |         |
| Account                           | Exp                         |             |                                             |      |         |
| Billing Address                   | Jane Doe<br>123 Main St.    |             |                                             |      |         |
|                                   | Fort Worth, TX 76119        |             |                                             |      |         |
|                                   | Change Pav                  | ment Method |                                             |      |         |

## Screen 9 - Make sure all information is correct and click "Submit Payment"

# Screen 10 - Payment Receipt - Sent to your TCC email

Account Payment

| Thank you for your payment. We will send you a confirmation e-mail with payment details. For a record of all your payments, please see the Payment History. |                                          |                                    |                                              |  |
|----------------------------------------------------------------------------------------------------|------------------------------------------|------------------------------------|----------------------------------------------|--|
| Amount                                                                                                    | Method                                   | Confirmation                       | Receipt                                      |  |
| Payment Receipt                                                                                                    |                                          |                                    |                                              |  |
| Your payment in the amount of \$23.20                                                                                                    | was successful. A confirmation email was | s sent to tiffany.rodriguez@tccd.e | du. Please print this page for your records. |  |
| Payment date:                                                                                                    |                                          | 9/13/18                            |                                              |  |
| Amount paid:                                                                                                    |                                          | \$64.00                            |                                              |  |
| Student name:                                                                                                    |                                          |                                    |                                              |  |
| Paid to:                                                                                                    |                                          | TCC                                |                                              |  |
|                                                                                                    |                                          | 1500 Houston Street                |                                              |  |
|                                                                                                    |                                          | Fort Worth, TX 76102               |                                              |  |
| Account number:                                                                                                    | x                                        | UNITED STATES                      |                                              |  |
| Name on account:                                                                                                    |                                          |                                    |                                              |  |
| Account Type:                                                                                                    | 1                                        | Debit                              |                                              |  |
|                                                                                                    |                                          |                                    |                                              |  |